Knowledgebase > SalesPad > Sales > Create a Manual Payment

## **Create a Manual Payment**

Cavallo IT - 2025-06-25 - <u>Sales</u>

## Overview

Creating a manual payment through SalesPad Desktop is a pretty simple process. However, please be aware that this process does *not* check the validity of the payment information, and it does *not* mask the credit card number. Actual collection of the payment from the credit card is done via the credit card processor.

## Usage

To create the manual payment, first click the hyperlink in the Payment field of the Sales Document screen.

| ○ (ORDER) ORDST2226 Ⅰ |                                                    |                |                     |                |                                             |                                  |          |              |        |  |  |
|-----------------------|----------------------------------------------------|----------------|---------------------|----------------|---------------------------------------------|----------------------------------|----------|--------------|--------|--|--|
| 📑 Close 🛛 🛃           | Save   🍪 Print   🛄 💦 👗 Delete   🗅 Copy   🍰 Allocat | e 🛞 Unalloci   | ate 🏼 🚈 Dynamics GP |                | 🍪 Invoice 🛛 🛸 NEW ORDER                     |                                  |          |              |        |  |  |
| Document Pro          | perties                                            |                | Shipping Address    | Additional Pro | perties                                     | Totals - GM: [-\$21.10] [-2.27%] |          |              |        |  |  |
| Document #:           | ORDST2226                                          | ORDER (STDORD) |                     |                | Aaron Fitz Electrical                       | Batch/Q:                         | RULE     | Misc Charge: | 0.00   |  |  |
| Customer #:           | AARONFIT0001 ···· Aaron Fitz Electrical            |                |                     |                | 11403 45 St. South                          | Price Level:                     | RETAIL   | Discount:    | 0.00   |  |  |
| Cust PO:              |                                                    | Sales Rep:     | PAUL W.             | ¥              | Chicago, IL 60603-0776<br>P: (312) 555-0102 |                                  |          | Discount %   | 0.00%  |  |  |
| Reg Ship:             | 4/12/2017 *                                        | Sales Terr:    | TERRITORY 1         | *              | F: (312) 555-0102                           |                                  | No Holds | Freight:     | 0.00   |  |  |
| Ship Method:          | LOCAL DELIVERY *                                   | Pay Terms:     | NET 30              | Ŧ              | v.                                          |                                  |          | Tax:         | 0.00   |  |  |
| Whee:                 | WAREHOUSE *                                        | Doc Date:      | 4/12/2017           | Ŧ              | Ship Complete                               |                                  |          | Total:       | 930.20 |  |  |
| Currency:             | Z-US\$ ~                                           | Created By:    | sa                  |                |                                             |                                  |          | Payment:     | 0.00   |  |  |
|                       | Bil To                                             | 4 11 1         |                     |                |                                             |                                  |          |              |        |  |  |

Open the Credit Card tab on the Payments screen that appears. Enter the credit card information and save the payment.

| nents                                             |          |               |          |             |               |                                   |                   |                   |                         |        |  |  |
|---------------------------------------------------|----------|---------------|----------|-------------|---------------|-----------------------------------|-------------------|-------------------|-------------------------|--------|--|--|
| yments                                            |          |               |          |             |               |                                   |                   |                   |                         |        |  |  |
| Payments for INVOICE INVSP1343                    |          |               |          |             | ument         | Total:                            | 0.00              | Amount Remaining: | Amount Remaining: -20.0 |        |  |  |
| 🗧 PayFabric: (                                    | 0.00 📃   | Credit Card:  | 20.00 🖄  | Cash/Check: | 0.00          | CardKno                           | ox: 0.00          |                   |                         |        |  |  |
| New Payme                                         | nt       | Payment Type  | Trans T  | Card Name   | Card          | Number                            | Exp. Date         | Amount Paid       | Auth C                  | Transa |  |  |
| Remove Payment                                    |          |               | MANUAL   | MasterCard  | 5024          | ł                                 | 1/1/2020          | 20.00             |                         | 4/3/20 |  |  |
| Capture Preauth                                   |          |               |          |             |               |                                   |                   |                   |                         |        |  |  |
| Void                                              |          |               |          |             |               |                                   |                   |                   |                         |        |  |  |
| Credit                                            |          |               |          |             |               |                                   |                   |                   |                         |        |  |  |
| Check Statu                                       | IS       |               |          |             |               |                                   |                   |                   |                         |        |  |  |
| redit Card Information Processor: AUTH.NET        |          |               |          |             |               | Billing Address<br>Cardholder Nar | me: Bob Fitz      | Bob Fitz          |                         |        |  |  |
| Card Number: 5024                                 |          |               |          |             | 1             | Address 1:                        | One Microsoft Way |                   |                         |        |  |  |
| Card Name: MasterCa                               |          | ard           |          |             |               | Address 2:                        |                   |                   |                         |        |  |  |
| Expiration Date: 01/2020                          |          |               | ~        |             | Address 3:    |                                   |                   |                   |                         |        |  |  |
| Security Code: 002                                |          |               |          |             | City:         | Redmor                            | Redmond           |                   |                         |        |  |  |
| Amount:                                           |          | 20.00 Date: 4 | 4/3/2018 | ~           |               | State:                            | WA                | Zip:              | 98052-                  | -6399  |  |  |
| Transaction Type:                                 | O Autho  | orization 🔾   | Charge 🔘 | Manual      |               | Country:                          | USA               | Country Code:     | US                      |        |  |  |
| ype: <ul> <li>Payment</li> <li>Deposit</li> </ul> |          |               |          |             | Address Code: | PRIMAR                            | PRIMARY           |                   |                         |        |  |  |
|                                                   | <b>M</b> | Save          |          |             |               |                                   |                   |                   |                         |        |  |  |
|                                                   |          |               |          |             |               |                                   |                   |                   |                         |        |  |  |
|                                                   |          |               |          |             |               |                                   |                   |                   |                         |        |  |  |
|                                                   |          |               |          |             |               |                                   |                   |                   |                         |        |  |  |
| 2                                                 |          |               |          |             |               |                                   |                   |                   |                         |        |  |  |

The payment information will be written to Microsoft Dynamics GP, and you will need to manually process the payment with your credit card processor outside of SalesPad.

Please note, Credit Card processing from the Credit Card tab in the Payment Window is <u>Not</u> <u>Supported.</u>